# minifinder(e) MiniFinder® Xtreme

Pikaopas

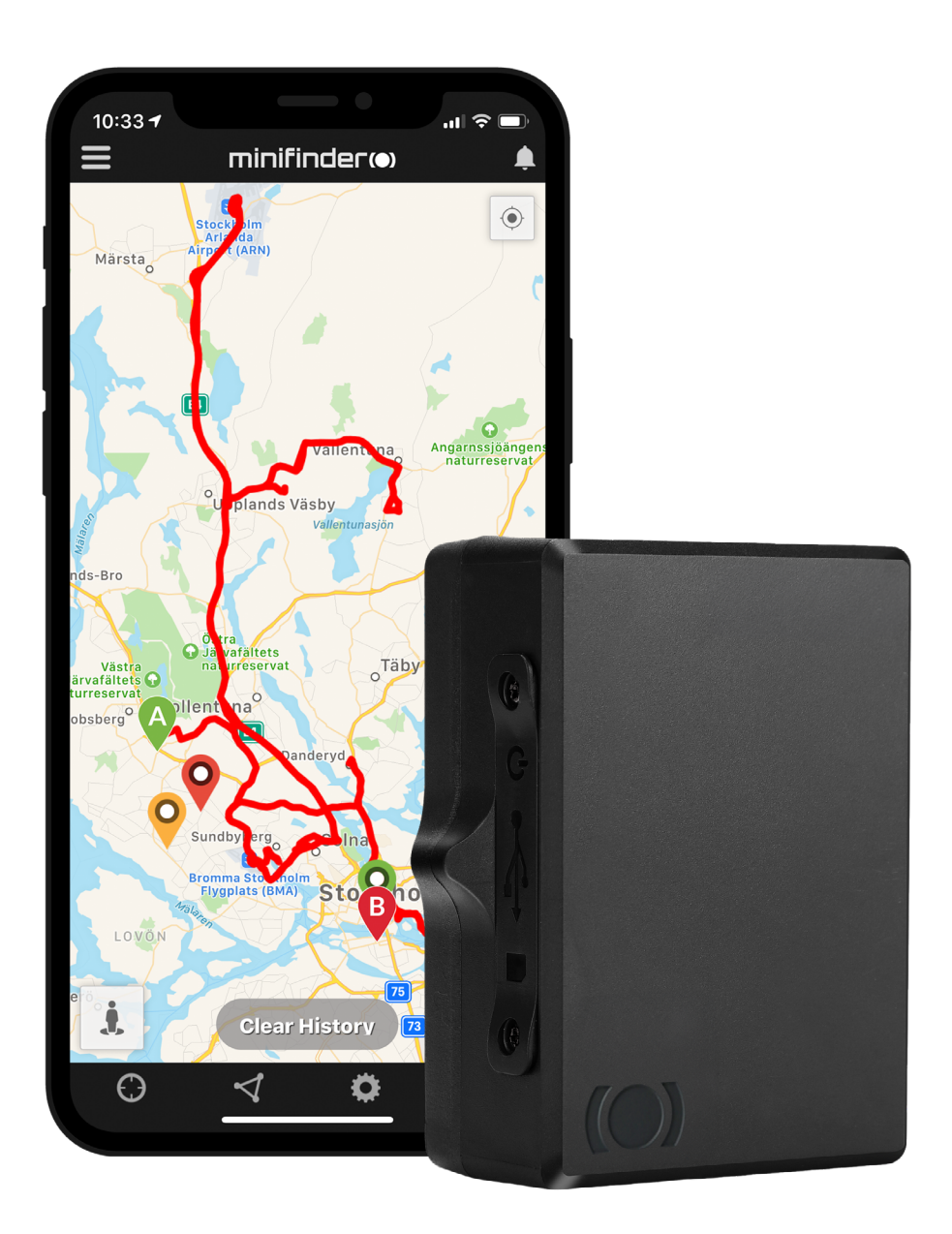

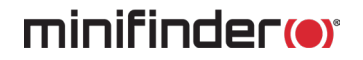

#### Johdanto

Tämä opas on tarkoitettu sinulle, joka omistat MiniFinder® Xtreme GPS-lähettimen ja haluat pystyä aloittamaan seurannan nopeasti MiniFinder GO -seurantajärjestelmän kautta.

## Pakkauksen sisältö

- 1 MiniFinder Xtreme
- 2 Laturi

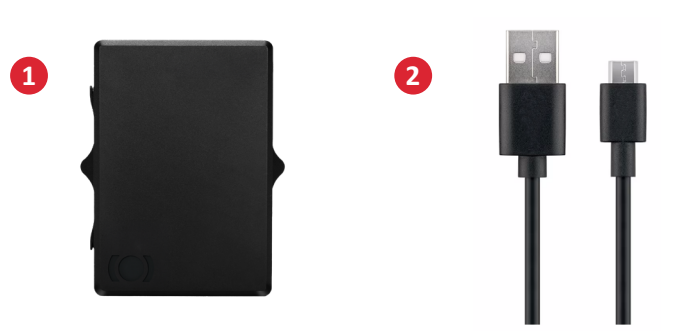

#### Laitteiston tarkastelu

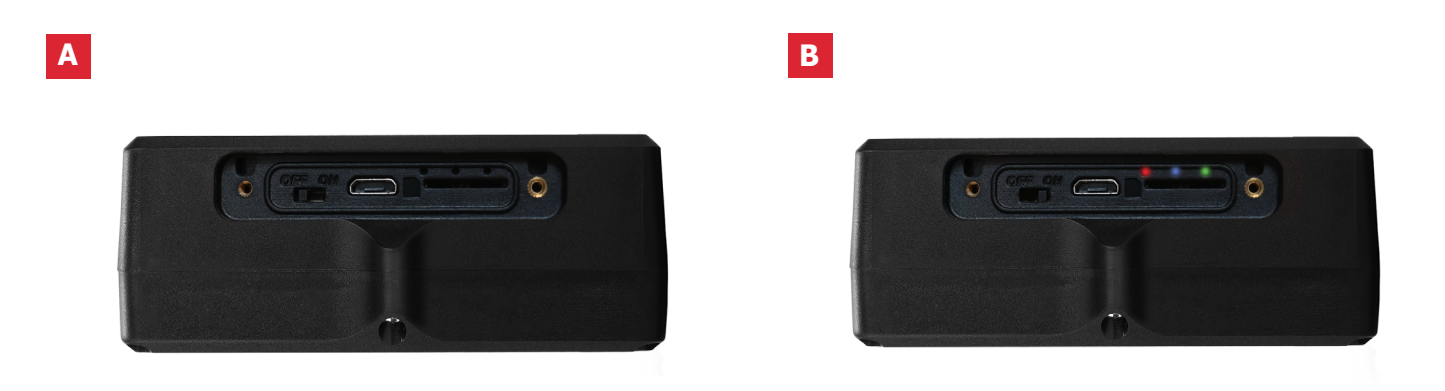

- A Ladataksesi GPS-lähettimen akun, liitä virtalähde laitteen liitäntään. HUOM! Muista pitää laite sammutettuna latauksen aikana.
- B Tässä on LED-valo, joka ilmaisee laitteen tilan kolmella eri värillä, punaisella, sinisellä ja vihreä.

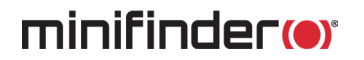

#### Lataus

Α

Ensimmäisenä latauskertana akkua tulisi ladata 8-12 tuntia. Akku on kuitenkin täyteen ladattu noin 5:ssä (neljässä) tunnissa.

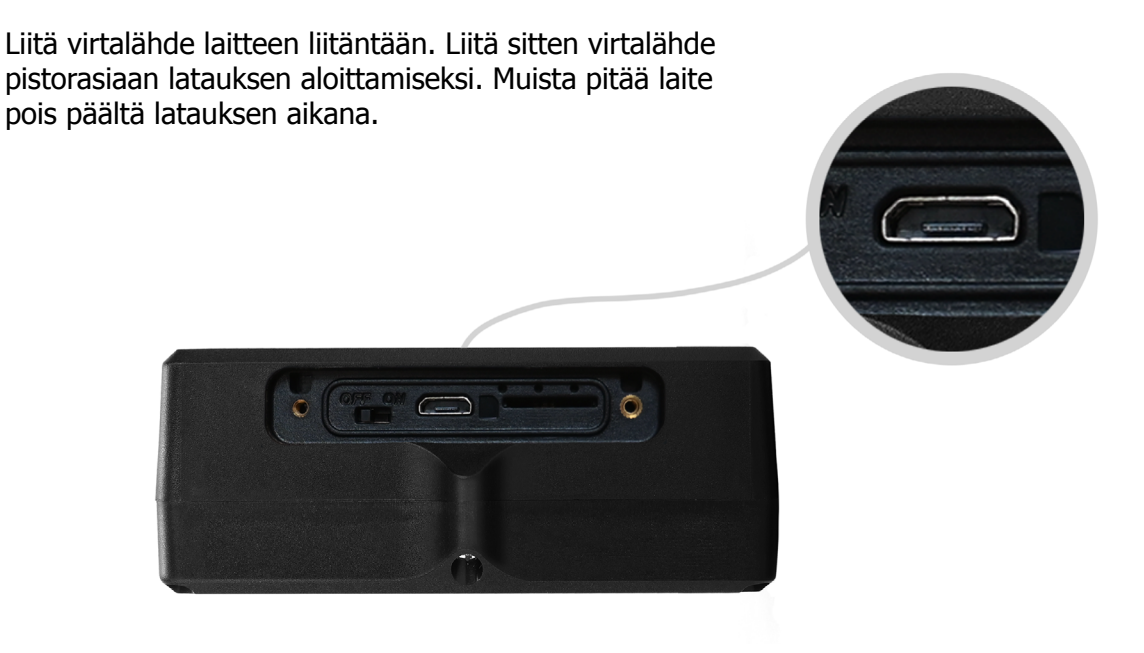

#### Käynnistys

Käynnistääksesi Xtreme, vedä vipua oikealle. Kun laite on aktiivinen, LED-valo alkaa vilkkua, mikä tarkoittaa, että laite on päällä. Ruuvaa sitten kansi kiinni mukana tulevien ruuvien kanssa.

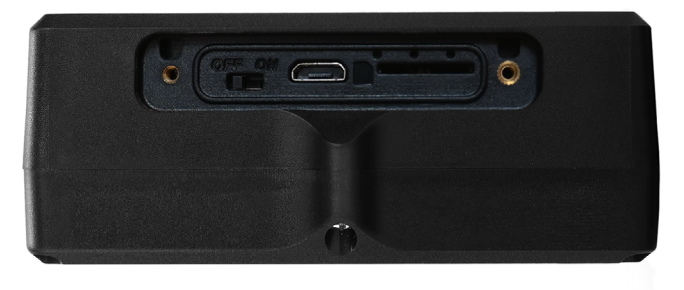

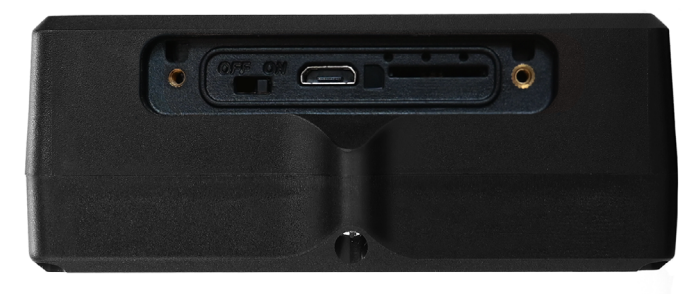

Off

**HUOM!** Jos olet saanut sovelluksen kirjautumistiedot MiniFinderiltä, voit ohittaa alla olevat laitteesi rekisteröinnin vaiheet 1 ja 2.

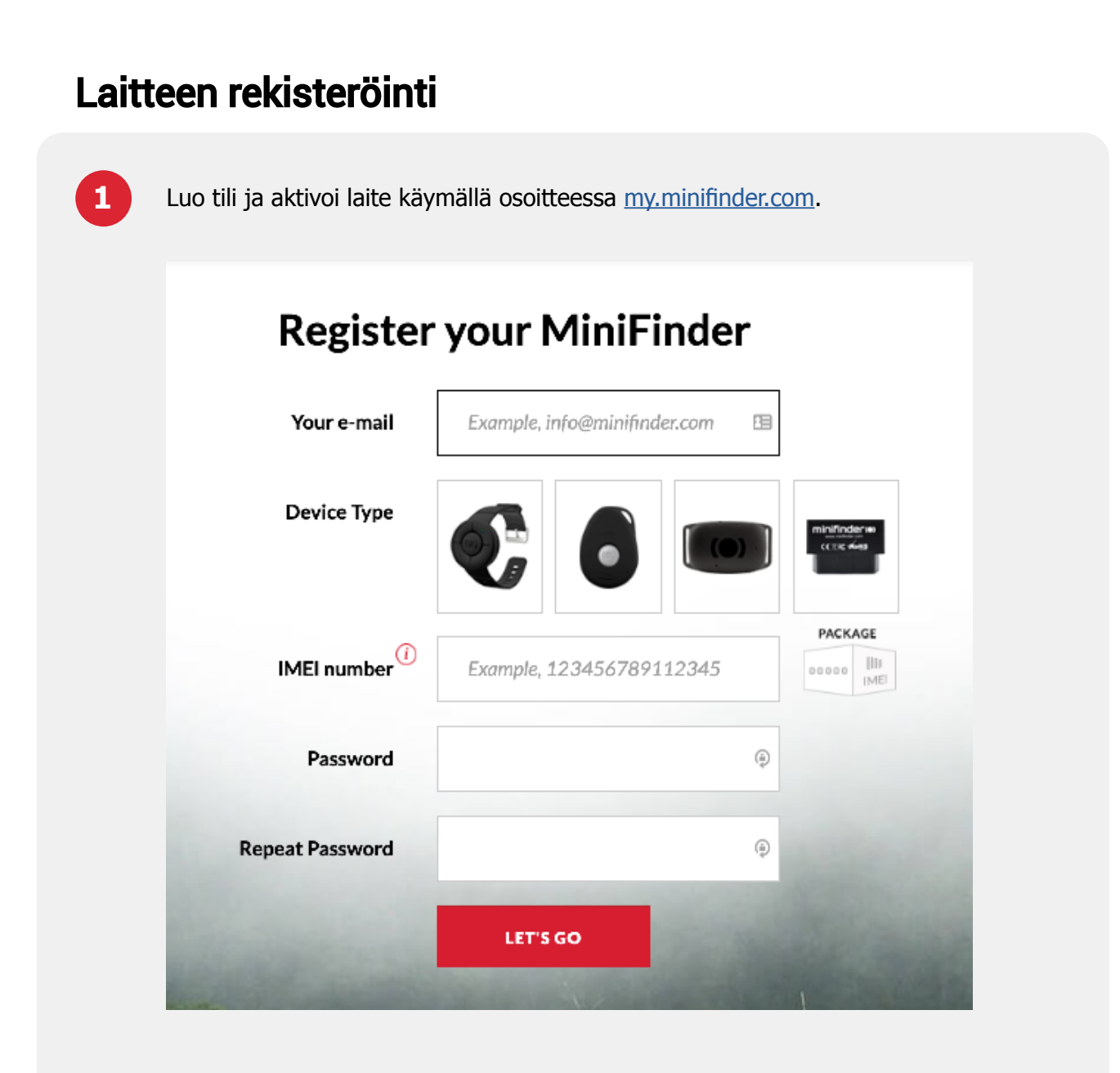

Ennen kuin aloitat seurannan ensimmäisen kerran, muista laittaa laite ulos 5-10 minuutiksi, jotta kiinnitys GPS-satelliitteihin on nopeampaa. Käynnistä laite pitämällä virtapainiketta painettuna 3:n sekunnin ajan.

2

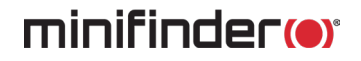

#### Seurannan aloittaminen

Seuraa alla olevia ohjeita aloittaaksesi seurannan.

Ennen kuin aloitat seurannan, muista sijoittaa laite sopivaan paikkaan hyvän GPS-vastaanoton saavuttamiseksi, esim. ajoneuvoon tai ulos, josta on selkeä näkymä taivaalle.

#### 1. Live-seuranta MiniFinder GO:n

Jos olet tilannut MiniFinder GO -seurantapalvelun, kirjaudu sisään osoitteeseen <u>https://go.minifinder.com</u> sisäänkirjautumistiedoillasi tai lataa **MiniFinder GO** -sovellus Apple App Storesta tai Google Play- sta. Käynnistä sovellus tai avaa selain kirjautumista varten.

Seuranta tietokoneen selaimen kautta:

Valitse (1) Seuranta (2) ja napsauta sitten laitettasi nähdäksesi sen (3) reaaliaikaisen sijainnin kartalla.

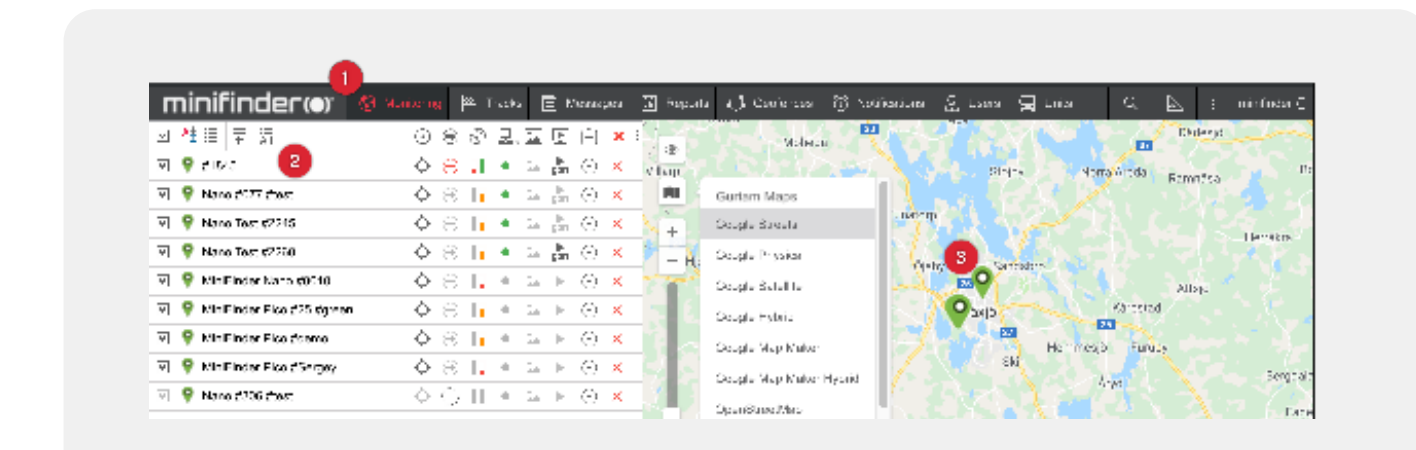

### 2. Live-tila

Siirrä hiiren osoitin laitteen päälle (3 yllä olevassa kuvassa) saadaksesi lisätietoja lähettimestä. Alla olevassa kuvassa olemme numeroineet laatikossa näkyvät tiedot.

- 1. Lähin katuosoite
- 2. Nopeus
- 3. Korkeus
- 4. Lukitut satelliitit
- 5. Leveys- ja pituusaste
- 6. Akun jännite. Täyteen ladatulla laitteella on 4,12 V tai enemmän. Vähäisellä akulla on alle 3,55 V.

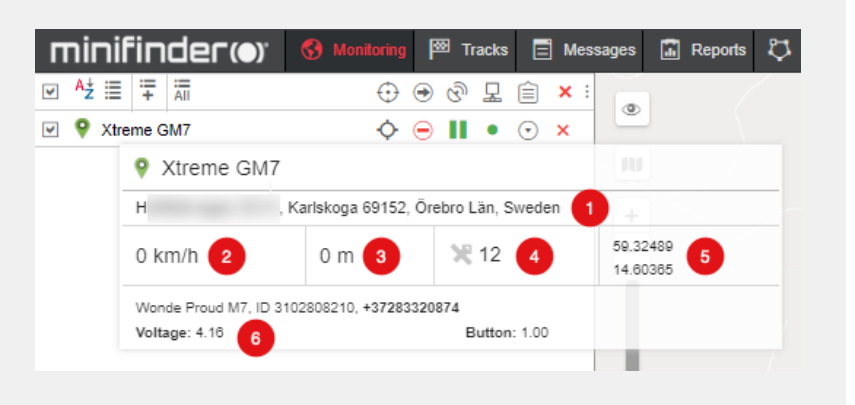

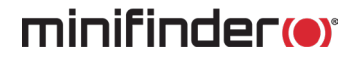

### 3. Akku vähissä-hälytys

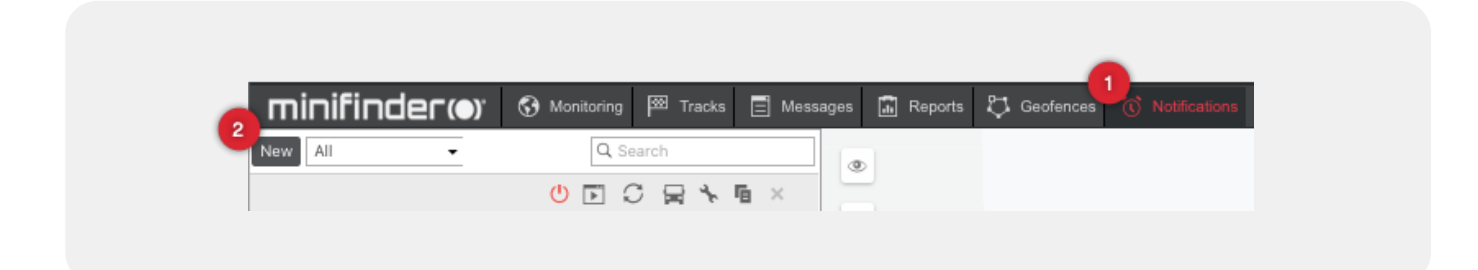

- A. Valitse MiniFinder GO:ssa Ilmoitukset (1)> Uusi (2)
- B. Valitse laitteet ilmoittamaan akun vähäisyydestä ja napsauta Seuraava.
- C. Valitse "Parametrit viestissä" ja napsauta seuraava.
- D. Valitse parametri "jännite". Kirjoita "Arvo alkaen: 3,7", "Arvo: 6". Valitse "Käynnistä, kun: Alueen ulkopuolella" ja napsauta Seuraava.
- E. Valitse "Ilmoita sähköpostitse" ja syötä sähköpostiosoitteet hälytysten vastaanottamiseksi. Napsauta Seuraava
- F. Muokkaa hälytysviesti ja napsauta Seuraava.
- G. Nimeä ilmoitus ja luo ilmoitus napsauttamalla OK.

#### 4. Hälytys purkamisen aikana

Kun GPS-lähetin on asennettu metalliesinettä vasten, laitteen alapuolella olevaa "function key" painetaan (painike = 1). Jos asiattomat henkilöt purkavat laitteen, "function key" aktivoituu (painike = 0) ja hälytykset lähetetään sähköpostitse määritettyihin osoitteisiin.

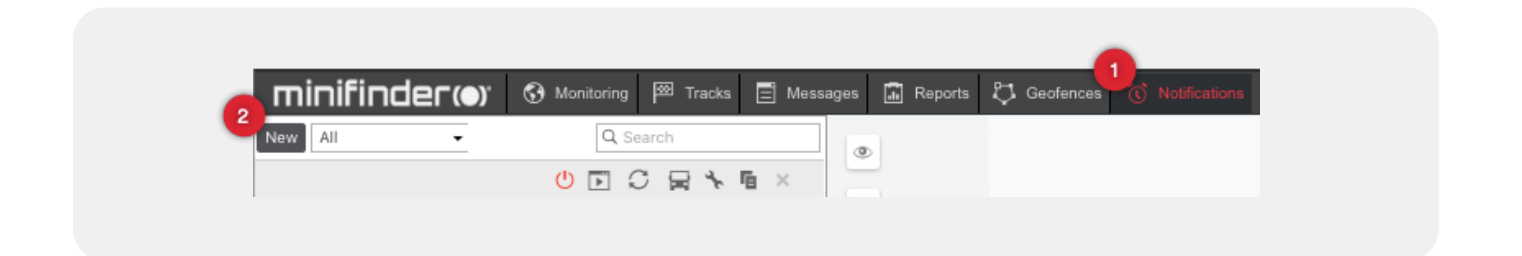

- A. Valitse MiniFinder GO:ssa Ilmoitukset (1)> Uusi (2)
- B. Valitse laitteet, jotka hälyttävät purkamisen aikana, ja napsauta Seuraava.
- C. Valitse "Parametrit viestissä" ja napsauta seuraava.

D. Valitse parametri "painike". Kirjoita "Arvo alkaen: 1", "Arvo: 1". Valitse "Käynnistä, kun: Alueen ulkopuolella" ja napsauta Seuraava.

E. Valitse "Ilmoita sähköpostitse" ja syötä sähköpostiosoitteet hälytysten vastaanottamiseksi. Napsauta Seuraava.

- F. Muokkaa hälytysviesti ja napsauta Seuraava.
- G. Nimeä ilmoitus ja luo ilmoitus napsauttamalla OK.

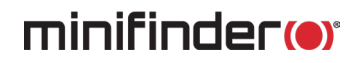

#### 5. Geofence

GeoFence on käytännössä rajattu alue kartalla. Luo MiniFinder GO: ssa rajatut alueet ja ilmoitukset, jotka lähetetään, jos jokin laite poistuu rajatulta alueelta.

#### 5.1 Luo GeoFence-alue

Napsauta ylävalikossa Geofence ja valitse sitten Uusi.

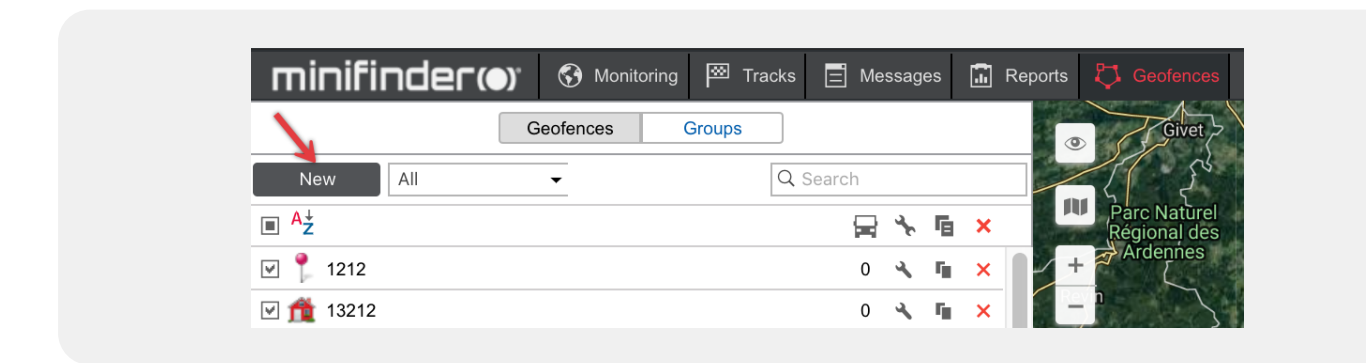

Nimeä GeoFence-alue (1) ja noudata ohjevalikon (2) ohjeita. Kaksoisnapsauta karttaa valitaksesi alueen.

Kun virtuaalialue on valittu, napsauta Tallenna (3).

| minif                | Trac                                     | ks 🗐 Me    | 1essages 🔝 Reports 🖏 Geofences 🔞 Notifications            |
|----------------------|------------------------------------------|------------|-----------------------------------------------------------|
|                      | Geofences Groups                         | ۲          | Help                                                      |
| New                  | All - Q Search                           | 1          | New point: double-click on the map                        |
| Geofence             | properties                               | PU         | Insert a point: double-click on a segment between two     |
| Name: 1              | New geofence                             | +          | Delete a point: double-click on a point.                  |
| Description          | Rålambsvägen 20, Stockholm 11256, Sweden | -          | Move a point: click on a point and holding the left mouse |
|                      |                                          |            | Cancel                                                    |
|                      |                                          |            |                                                           |
| Type:                | Polygon -                                | Vãosa      | 2                                                         |
| Group:               | +                                        | vagen      | 🕂 Rålambsvägen 🔶 Dålert i                                 |
| Image:               | Icon Library                             |            | Ratambsvag                                                |
|                      |                                          | en         | 0                                                         |
|                      |                                          | il Chargin | ng Station                                                |
| Area:                | 0.092 ha                                 |            | #test                                                     |
| Perimeter:<br>Color: | 0.123 km, (123 m)                        |            |                                                           |
| Visibility:          | from 1 + to 19 +                         | vägen      |                                                           |
| visionity.           |                                          |            | 🖌 Ralambsvägen 🚽 Rålambsvä                                |

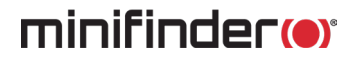

### 5.2 Luo ilmoitus

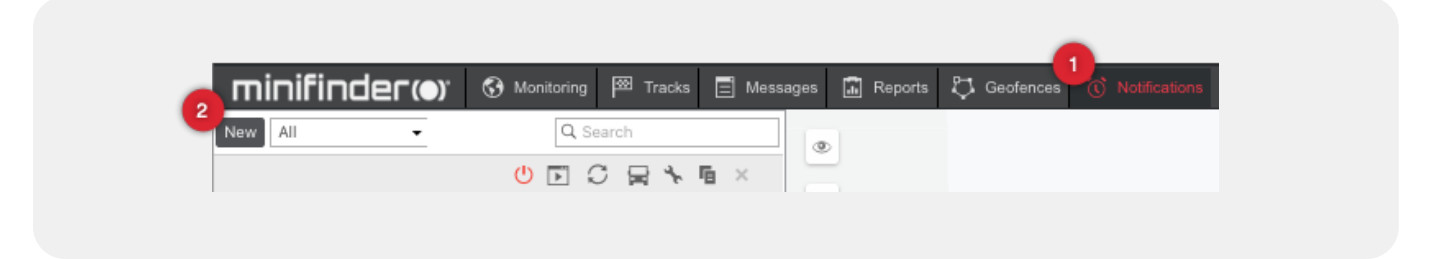

- A. Valitse MiniFinder GO:ssa Ilmoitukset (1)> Uusi (2)
- B. Valitse laitteet, joihin ilmoitus vaikuttaa, ja napsauta Seuraava.
- C. Valitse "GeoFence" ja napsauta Seuraava.
- D. Valitse "GeoFencen Ulkopuolella" ja GeoFence-alueet. Napsauta
- E. Valitse "Ilmoita sähköpostilla" ja syötä sähköpostiosoitteet hälytysten vastaanottamiseksi. Napsauta Seuraava.
- F. Muokkaa hälytysviesti ja napsauta Seuraava.
- G. Nimeä ilmoitus ja luo ilmoitus napsauttamalla OK.

|                                                                | MoneyGrann |        |          | Tandläke   | 10    |     |       |
|----------------------------------------------------------------|------------|--------|----------|------------|-------|-----|-------|
|                                                                | Nev        | w Noti | fication |            |       | ×   |       |
| Geofence                                                       |            |        |          |            |       |     |       |
| Unit position                                                  |            |        |          |            |       |     |       |
| Inside geofence                                                |            |        |          |            |       |     |       |
| <ul> <li>Outside geofence</li> </ul>                           |            |        |          |            |       | 11  |       |
| Q Search                                                       |            | 1      | Q Search |            |       |     |       |
| kontoret<br>MiniFinder HQ<br>Småland Airport parkerin<br>vaxio | 9          | >      | test2    |            |       |     |       |
|                                                                |            | >>     |          |            |       |     |       |
|                                                                |            | ~      |          |            |       |     |       |
|                                                                |            |        |          |            |       |     | Rålar |
|                                                                |            |        |          |            |       |     |       |
| Selec                                                          | t All      | j      |          | Select All |       |     |       |
|                                                                |            |        |          |            |       | /   | Y     |
|                                                                |            |        | Can      | cel Ba     | ok Ne | ext | veco  |
|                                                                |            |        | Hemköp   |            |       |     |       |

#### 6. MiniFinder Xtreme käyttöopas

Lisää toimintoja ja komentoja löytyy täydestä käyttöoppaasta:

📙 <u>minifinder-xtreme-minifinder-go\_user\_guide-fi</u>

# minifinder()°

#### Asiaskaspalvelu:

support@minifinder.com

**Puhelin:** +46 (0) 470-786833

Verkkosivusto: www.minifinder.fi